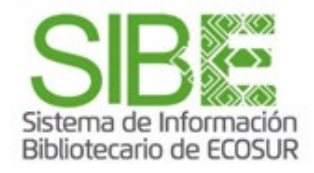

## CÓMO EDITAR NOMBRE Y AGREGAR PUBLICACIONES A MI PERFIL DE AUTOR RESEARCHERID DE WEB OF SCIENCE

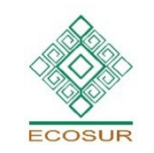

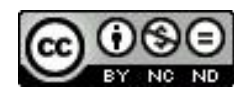

Esta obra está bajo la Licencia Creative Commons Atribución-NoComercial-SinDerivadas 4.0 Internacional

**PROGRAMA COMPETENCIAS INFORMATIVAS** 

## ¿Qué es ResearcherID?

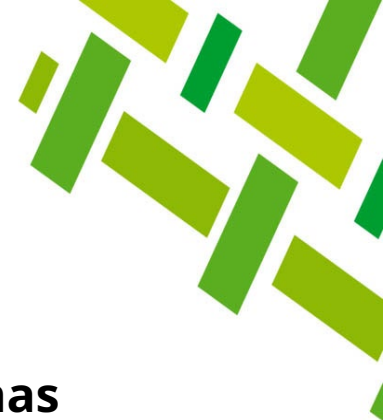

ResearcherID es un **identificador único** que **permite a personas autoras agrupar sus publicaciones** en el ecosistema de Web of Science.

**Hace visible la producción científica** facilitando los procesos de publicación, evaluación, visibilidad, financiamiento, y colaboración académica.

A continuación te mostramos los pasos para agregar a tu perfil ResercherID publicaciones de tu autoría y cómo mantener los datos actualizados.

Este perfil puedes utilizarlo como tu currículum personal visible al mundo.

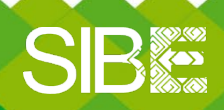

Sistema de Información Bibliotecario de ECOSUR

# En Web of Science Iniciar sesión – Sign in Proporcional corrected electrópico con el que te registraste y contrace

- **2.- Proporciona** correo electrónico con el que te registraste y contraseña.
- 3.- Si no cuentas con registro previo, da clic en **Register** y llena formulario

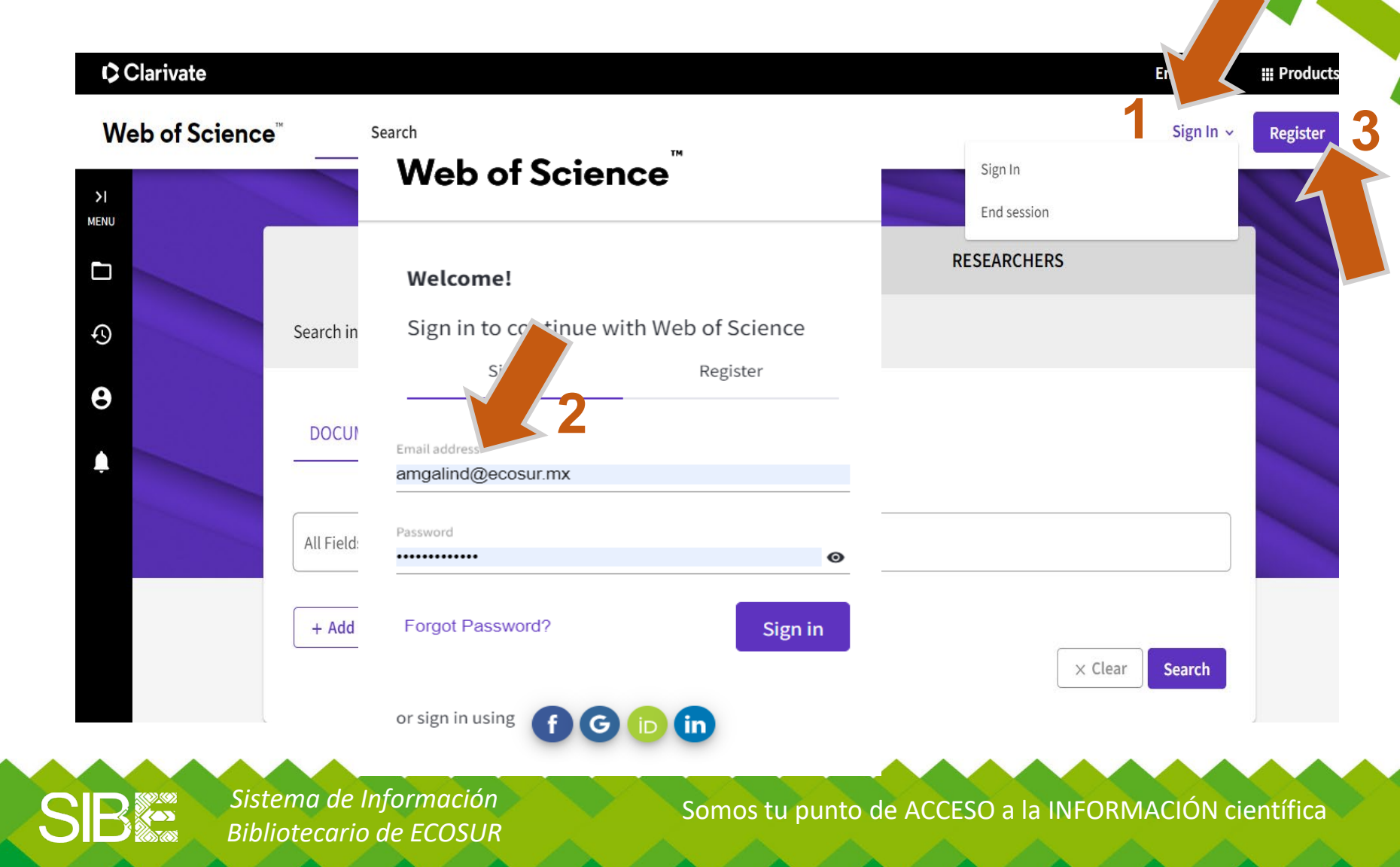

#### Una vez autentificado, da clic en Nombre de Usuario y My profile Clarivate English ~ # Web of Science" 😝 Ana Maria Galindo 🗸 Search My Profile >1 Profile Setungs MENU Settings DOCUMENTS RESEARCHERS End session End session and log out Search in: Web of Science Core Collection ~ Editions: All ~ Φ θ DOCUMENTS CITED REFERENCES Δ Example: oil spill\* mediterranean Topic v Advanced search + Add row + Add date range Search x Clear **Recent searches** Latest alerts

Somos tu punto de ACCESO a la INFORMACIÓN científica

Sistema de Información Bibliotecario de ECOSUR

SIB

#### Al ingresar al perfil, clic en *Edit* para agregar fotografía y editar tu nombre

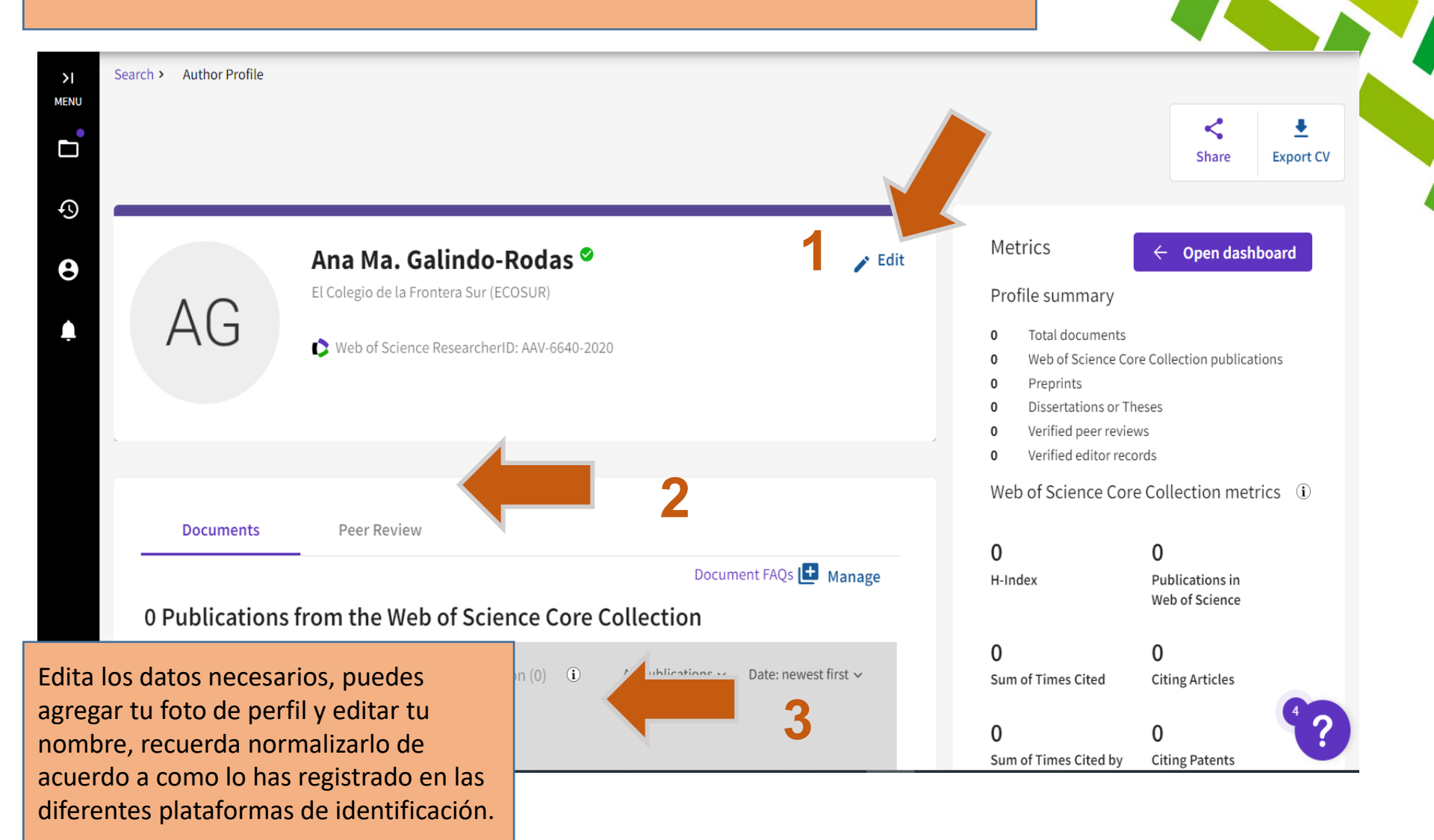

Sister Bibliot

Sistema de Información Bibliotecario de ECOSUR

# Para agregar publicaciones, clic en *Manage*

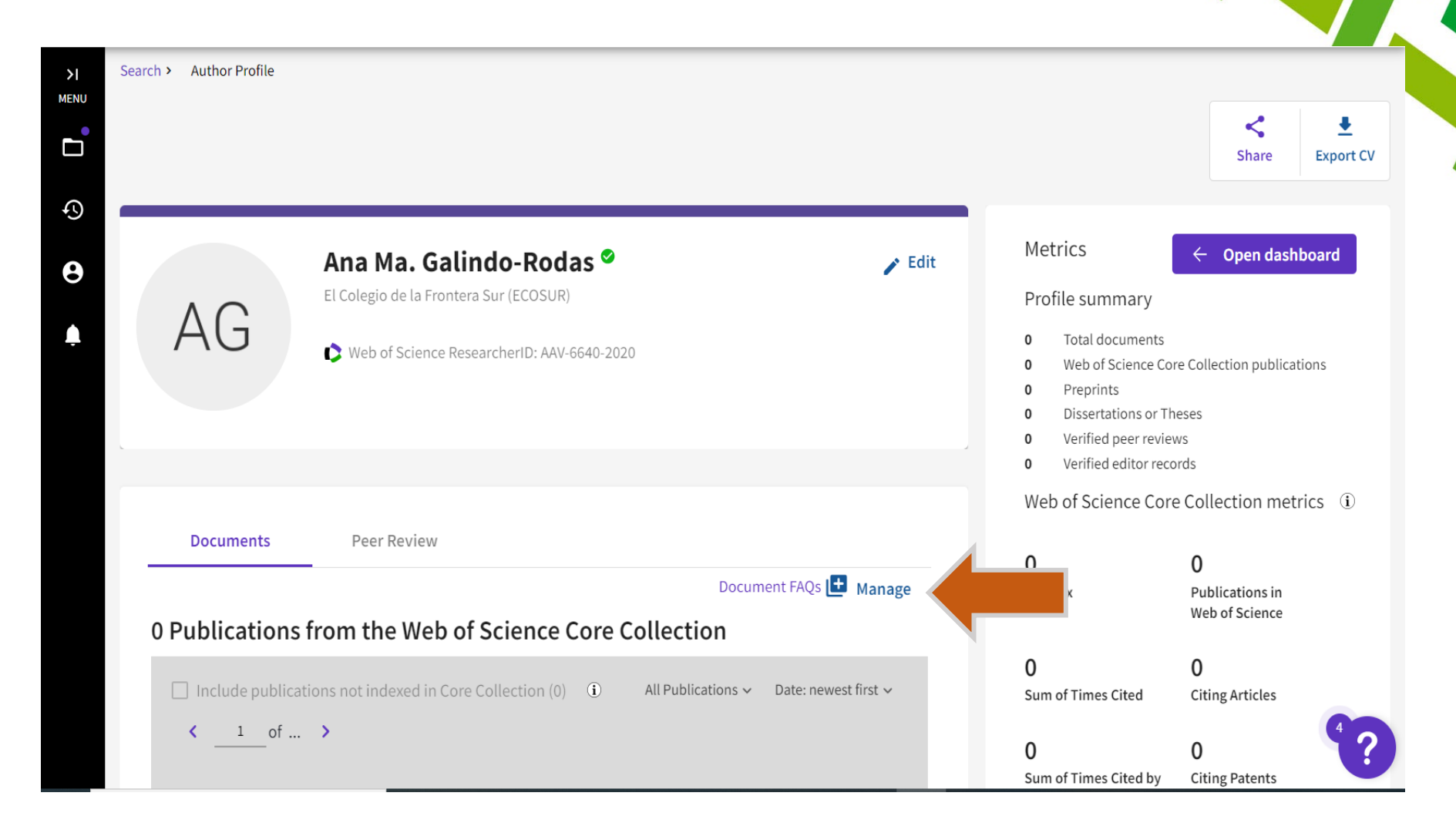

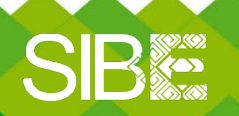

Sistema de Información Bibliotecario de ECOSUR

Da clic en *Add publications*, desplegará cuatro opciones para agregar tus publicaciones. La opción cuatro, ORCID, por el momento no esta activada

| ¢C         | English ~ ## Products     |                                                                                        |                                                                                     |
|------------|---------------------------|----------------------------------------------------------------------------------------|-------------------------------------------------------------------------------------|
| We         | b of Science <sup>™</sup> | Search                                                                                 | 😝 Ana Maria Galindo 🗸                                                               |
| >I<br>MENU | My publication            | records + Add publications                                                             |                                                                                     |
| Ð          |                           | Clarivate                                                                              |                                                                                     |
| 0          |                           | Web of Science <sup>™</sup> Search                                                     |                                                                                     |
| ¢          | С                         | Add publications to your profile                                                       | Te permite agregar<br>publicaciones a través de :                                   |
|            |                           | Suggested publications We were unable to find any conclusions.Adding Add email address | e email addresses you have publis<br>e lectrónico incluido en las<br>publicaciones. |
|            |                           | Add publications by identifier                                                         | 2)Por identificador DOI.                                                            |
|            |                           | Add publications by file upload                                                        | 3)Subir archivo.                                                                    |
|            |                           | Sync with ORCiD                                                                        | ×                                                                                   |
| S          |                           | Sistema de Información                                                                 | Somos tu punto de ACCESO a la INFORMACIÓN científica                                |

#### Opción 1. Registra correo electrónico, contraseña y clic en Add y Search

| Add publications to your p                                                                                                    | rofile                                                                                           |                                                                                                    |                                              |
|----------------------------------------------------------------------------------------------------|--------------------------------------------------------------------------------------------------|----------------------------------------------------------------------------------------------------|----------------------------------------------|
| <ul> <li>Suggested publications</li> <li>We were unable to find any suggested publications</li> <li>Add email addresses</li> </ul>    | cations.Adding the cations.Adding the associated with your a you've published with publications. | resses<br>ions based on the email addresses<br>ccount. Add any other email address<br>below to help us retrieve more of you<br>.mx Add | results.                                     |
| Add publications by identifier                                                                                                    |                                                                                                  | Cancel Search                                                                                                    | ~                                            |
| dd publications to your profil<br>Suggested publications<br>We were unable to find any suggested publications.<br>Add email addresses | <b>e</b><br>Adding the email addresses you have publi                                            | shed under can help us to improve t                                                                                                    | the results.                                 |
| Add publications by identifier<br>If your article has been published please enter its DO<br>Science Core Collection.                  | OI to help us retrieve additional metadata                                                       | Opción 2 <i>. R<b>e</b></i><br>que deseas                                                                                              | e <b>gistra DOI</b> de l<br>agregar, clic er |
| Search Article Details                                                                                                    | DOI*                                                                                             | Search                                                                                                    |                                              |
|                                                                                                    |                                                                                                  |                                                                                                    |                                              |

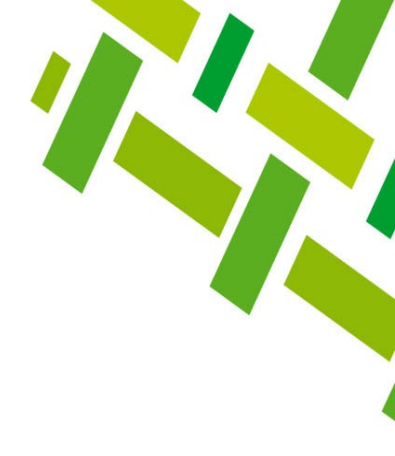

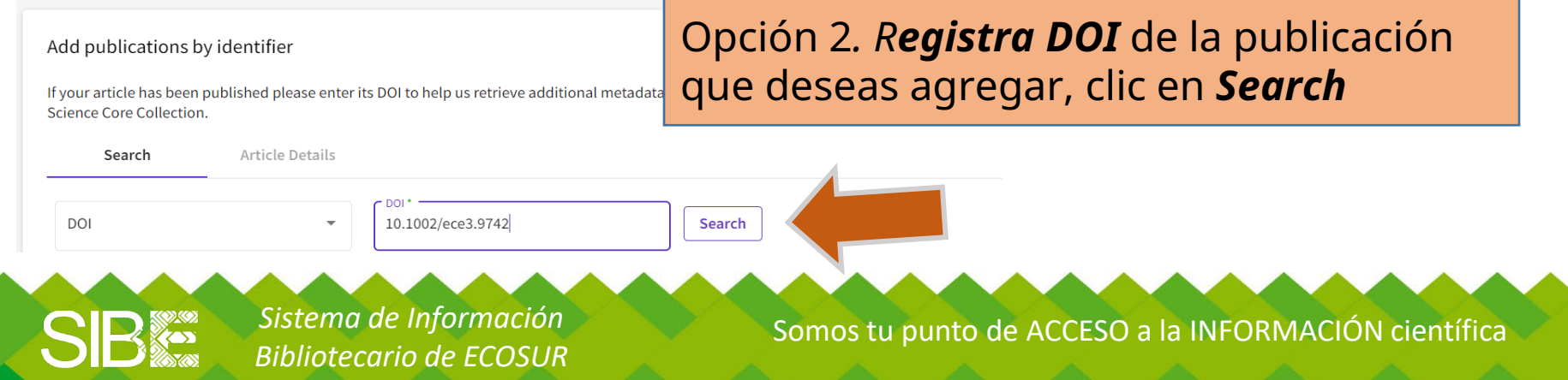

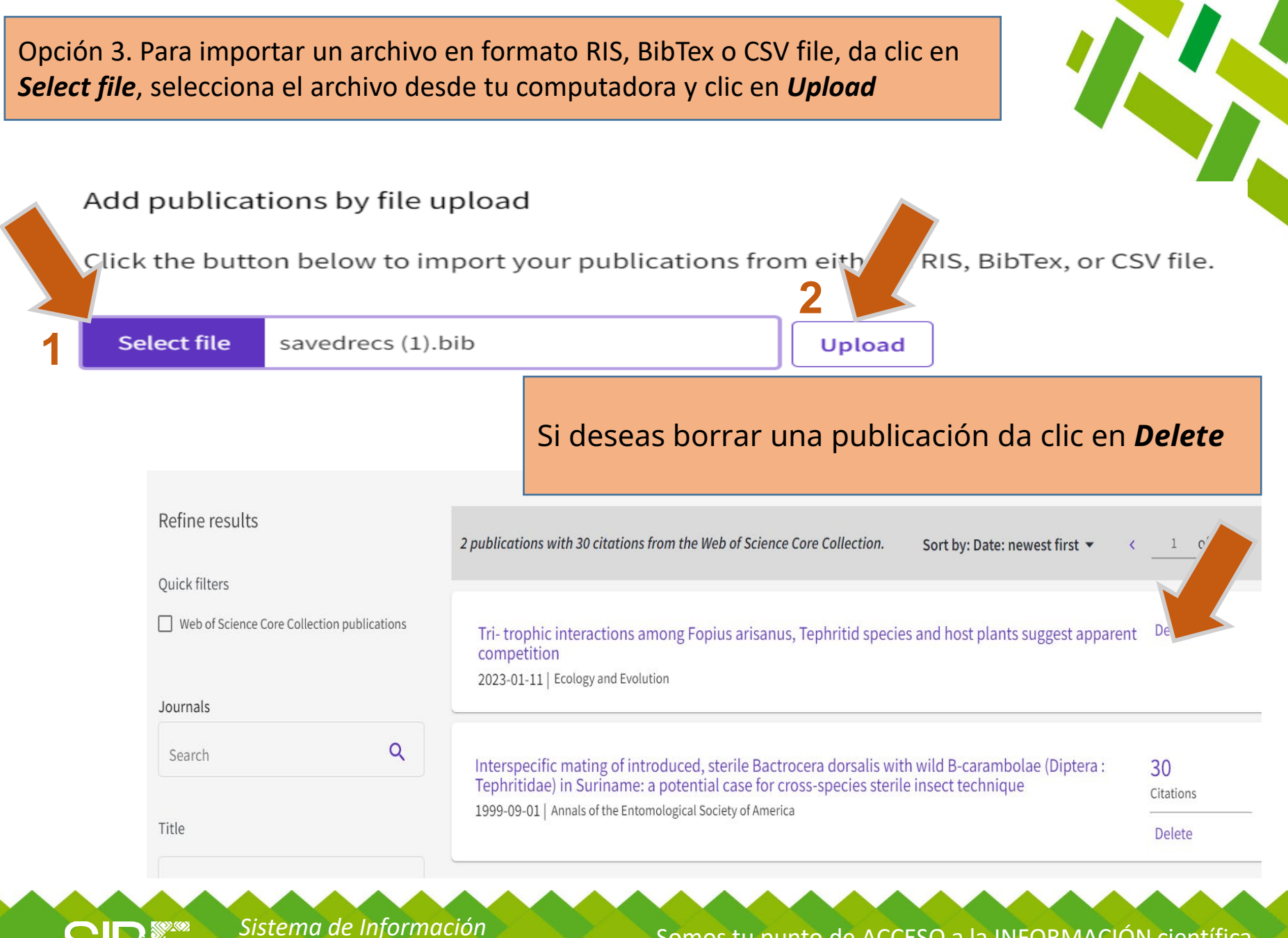

Bibliotecario de ECOSUR

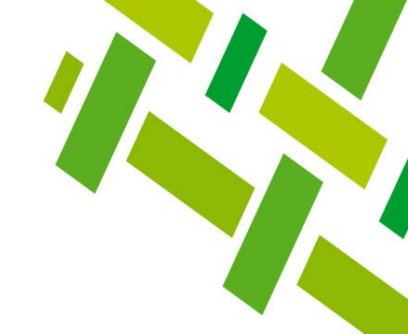

### Directorio de ayuda

- Biblioteca Campeche: María Elena Martínez Pérez / <u>memartin@ecosur.mx</u> / 98 11 27 37 20, ext. 2700.
- Biblioteca Chetumal: José S. Gómez Morales / jsantos@ecosur.mx / 98 38 35 04 40, ext. 4700
- Biblioteca San Cristóbal de Las Casas: Mercedes Guadarrama Olivera / <u>mguada@ecosur.mx</u> / 967 674 9000 ext. 1707
- Biblioteca Tapachula: Ana María Galindo Rodas / <u>amgalind@ecosur.mx</u>; / 96 26 28 98 00, ext. 5700 y 5704.
- Biblioteca Villahermosa: Lorena Reyes Sánchez / <u>lreyes@ecosur.mx</u> / 99 33 13 61 10, ext. 3701 y 3702.

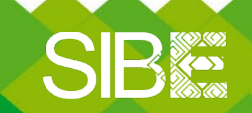

Sistema de Información Bibliotecario de ECOSUR

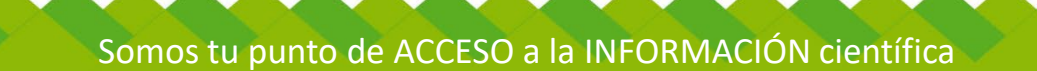

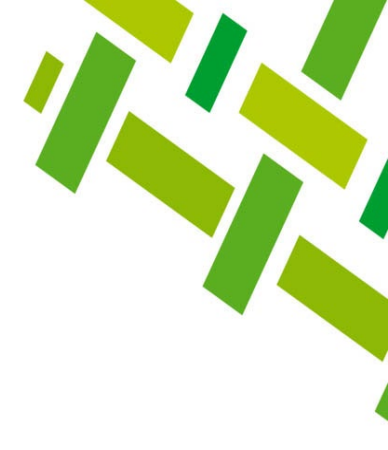

## CÓMO EDITAR NOMBRE Y AGREGAR PUBLICACIONES A MI PERFIL DE AUTOR RESEARCHERID DE WEB OF SCIENCE

Autoría: Ana María Galindo Rodas Última actualización: 3 de abril 2025

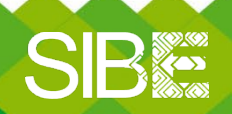

Sistema de Información Bibliotecario de ECOSUR